## 第5章 Linux 常用应用软件

Ubuntu包含了日常所需的常用程序,集成了跨平台的办公套件 LibreOffice 和 Mozila Firefox 浏览器等,主要提供文本处理工具、图片处理工具、电子表格、演示文稿、电子邮件、 多媒体播放、网络服务和日程管理等功能。

## 5.1 LibreOffice

在 Ubuntu 11.04 版本以前,集成的办公软件套件是 OpenOffice.org。它是一个跨平台的办公室软件套件,能在 Windows、Linux、Mac OS X(X11)、和 Solaris 等操作系统上运行,它与各个主要的办公软件套件兼容。OpenOffice.org 的主要模块包括 Writer(文本文档)、Calc(电子表格)、Impress(演示文稿)、Draw(绘图)、Math(公式)、Base(数据库)等。从Ubuntu 11.04 版开始,Ubuntu 将 LibreOffice 作为默认办公软件,取代了 OpenOffice.org。LibreOffice 是一套自由的办公软件,它可以在 Windows、Linux、Mac OS 平台上运行,这套软件共有 6 个应用程序。包括 Writer(文本文档)、Calc(电子表格)、Impress(演示文稿)、Draw(绘图)、Math(公式)、Base(数据库)。

LibreOffice 是 OpenOffice.org 办公套件衍生版,同样免费开源,遵照 GPL 分发源代码,但与 OpenOffice 相比增加了很多特色功能。LibreOffice 的版本号码被设置为与 OpenOffice.org 一致,故首次发布(2010年)即为第3版,并不存在第2版、第1版。LibreOffice 第3版默认的文件格式是国际标准化组织的 Open Document Format(开放文档格式,包括.odt,.odp,.ods,.odg)。LibreOffice 拥有强大的数据导入和导出功能,能直接导入 PDF 文档以及微软公司的 Works、LotusWord,支持主要的 OpenXML 格式。它本身并不局限于 Debian 和 Ubuntu 平台,还支持 Windows、Mac OS、PRM packageLinux 等多 个系统平台。目前 LibreOffice 的最高版本是 2020 年发布的 LibreOffice 6.4.3。在 Ubuntu 18.04 LTS 中集成的是 LibreOffice 6.0.7。

LibreOffice 能够与 Office 系列以及其他开源办公软件深度兼容,且支持的文档格式相当全面。LibreOffice 支持的文档格式见表 5-1。

| 文档类型 | 扩展名                                                                                                    |
|------|----------------------------------------------------------------------------------------------------|
| 文本文档 | .txt, .rft,.doc, .dot, .docx,.docm, .dotx, .dotm, .wps, .wpd .html, .htm, .xml, .odm, .sgl, .odt,.ott, .sxw, .stw, .fodt, .pdb, .hwp, .lwp, .psw, .sdw, .vor, ,.oth |
| 电子表格 | .xls, .xlc, .xlm, .xlw, .xlk, .xlsx, .xlsm, .xltm, .xltx, .xlsb, .xml, .csv .ods, .ots, .sxc, .stc, .fods, .sdc, .vor, .dif,.wk1, .wks, .123, .pxl, .wb2            |
| 演示文稿 | .ppt, .pps, .pptx, .pptm, .ppsx, .potm, .potx, .pot,.odp, .otp, .sti, .sxd, .fodp, .xml, .sdd, .vor, .sdp                                                           |

表 5-1 LibreOffice 支持的文档格式

| 文档类型 | 扩展名                                                                   |
|------|-----------------------------------------------------------------------|
| 绘图   | .odg, .otg, .sxd, .std, .sgv,.sda, .vor, .sdd, .cdr, .svg, .vsd, .vst |
| 网页   | .html, .htm, .stw                                                     |
| 公式   | .odf, .sxm, .smf, .mml                                                |

Ubuntu 将 LibreOffice 作为一个标准内置软件提供,LibreOffice 的安装是在系统级完成的,这意味着所有用户都可以访问它。在 GNOME 桌面集成了 LibreOffice Writer(类似 Office 中的 Word),LibreOffice Impress(类似 Office 中的 PowerPoint),LibreOffice Calc (类似 Office 中的 Excel),LibreOffice Draw(类似 Office 中的绘图软件)4个组件模块。在系统中搜索 libreoffice,将显示系统内置的这 4个组件,如图 5-1 所示。

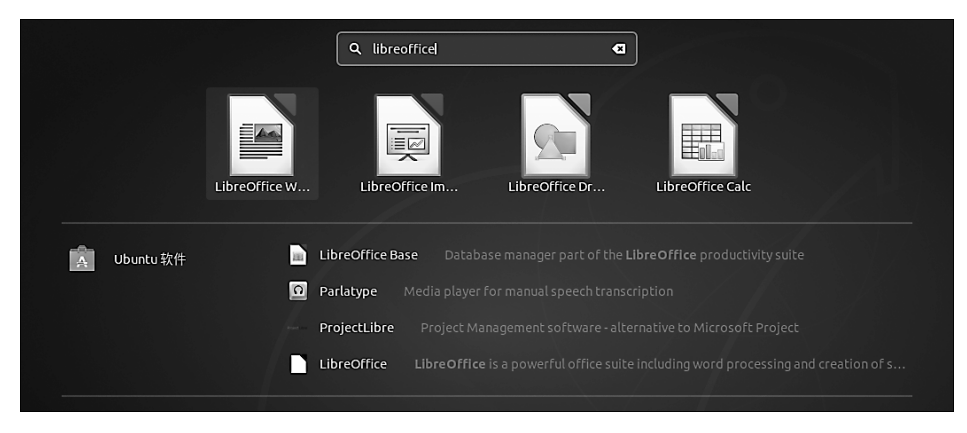

图 5-1 LibreOffice 内置的组件

## 5.1.1 LibreOffice Writer

LibreOffice Writer 是 LibreOffice 的一个组件,是与 Word 或 WordPerfect 有着类似功能和文件支持的文字处理器。它包含大量所见即所得的文字处理功能,也可作为一个基本的文本编辑器来使用。LibreOffice Writer 是 LibreOffice 最常用的 LibreOffice 办公组件。它既可以方便地制作备忘录,也可以制作出包含目录、图表、索引等内容的一部完整的图书。用户可以只专心制作文件的内容,而 Writer 软件可以负责对文件的美化。LibreOffice 提供的向导功能包含了信函、传真、会议议程和备忘录等标准文件的模板,也能执行邮件合并等较复杂的任务。当然,用户也可随意创建自己的模板。

LibreOffice Writer 中各项功能的存在位置,与 Word 有细微的差别,因此用户可能需要花点时间寻找类似的功能。在 Writer 中内置了拼写检查、词典、宏、样式和帮助等工具,并且其工作方式与其他字处理软件和应用程序是一致的。

用户可以通过单击桌面左侧 dock 面板上的 LibreOffice Writer 图标 来启动该软件。 运行后, Writer 程序新建并打开一个空白文档,可以看到光标在闪动,表明一切就绪,等待 用户在文档中输入内容。可以看出, LibreOffice Writer 启动后的界面与 Word 比较相似, 熟悉 Word 的用户几乎不需要软件使用的学习和培训就能开始工作。LibreOffice Writer

• 124 •

主界面如图 5-2 所示。Writer 的界面很具有代表性,了解 Writer 的界面对于其他模块的使用会有很大的帮助。

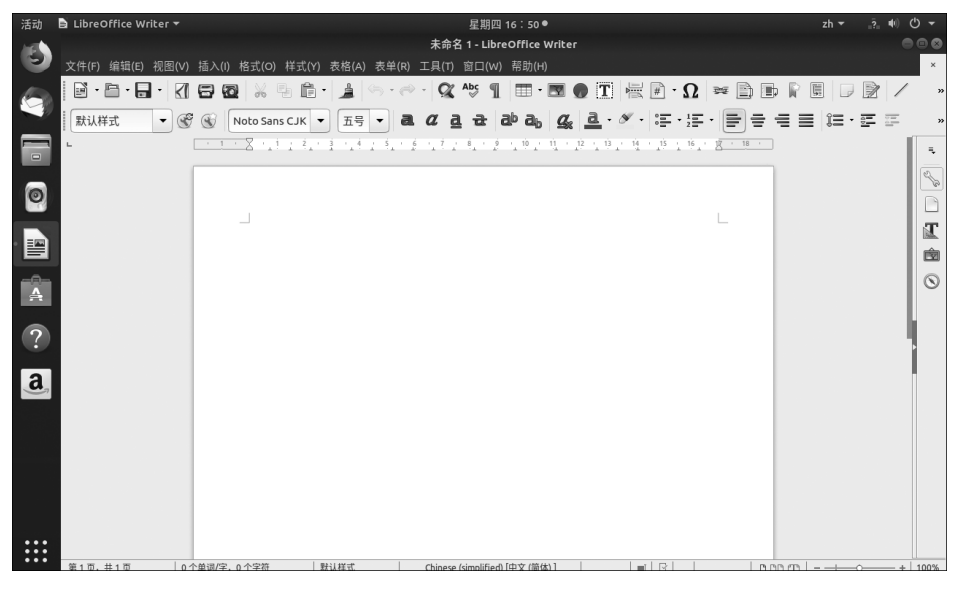

图 5-2 LibreOffice Writer 主界面

Writer 如同其他的 Ubuntu 程序一样,关闭程序和最大化、最小化按钮在界面的右上角。界面最上方是标题栏,指明当前打开的文档名称和程序名。在标题栏下面是菜单栏,菜单栏下面是快捷按钮区域和选择列表区域。在其下方是横向的标尺以及空白的文档书写区域。右侧有纵向滚动条。最底部是一些状态提示信息,如页码数、字符数、样式、输入法状态、缩放标记等。

在 LibreOffice Writer 中输入多行字号由小到大的"LibreOffice Writer"文字,如图 5-3 所示。

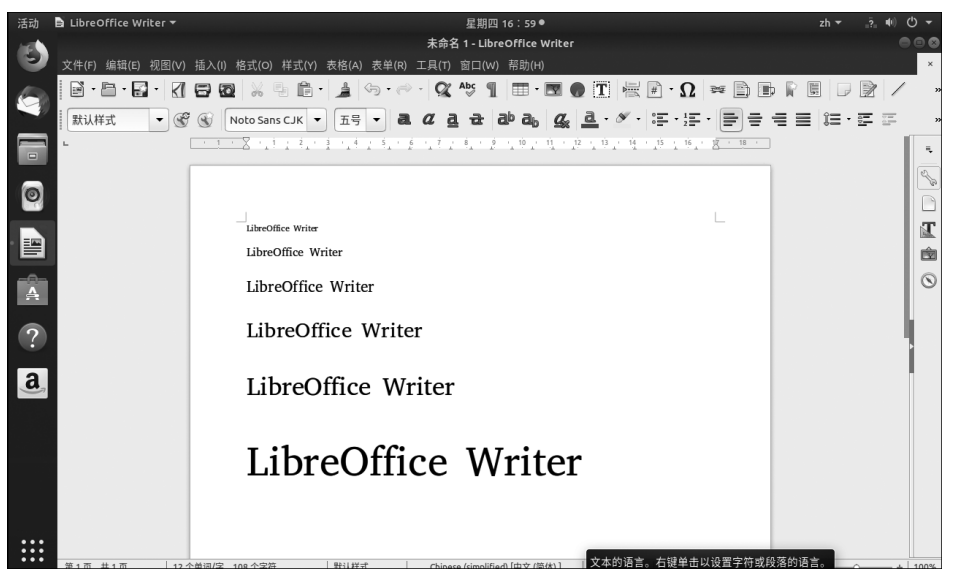

图 5-3 在 LibreOffice Writer 中输入文字

当在 Writer 中完成了编辑工作,需要存盘的时候,可以选择"文件"→"保存"菜单命令 或者按 Ctrl+S 组合键,此时会弹出保存文件对话框,如图 5-4 所示。

| 活动   | 🖹 Libi | reOffice Write |              |       |      | 星期四 17:01 | 1• |   |      |      | zh 👻 | ?  | ŧ) () ▼ |
|------|--------|----------------|--------------|-------|------|-----------|----|---|------|------|------|----|---------|
| 3    |        |                |              | 名称(N) | test |           |    |   |      |      |      |    | 保存(S)   |
|      |        |                | ● û user01 → |       |      |           |    |   |      |      |      |    | 53      |
| 5    |        | 桌面             | 名称           |       |      |           |    |   |      |      |      | 大小 | 修改日期    |
|      | •      | 视频             | 🗑 snap       |       |      |           |    |   |      |      |      |    | 六       |
|      | ۵      | 图片             | 🗃 公共的        |       |      |           |    |   |      |      |      |    | 8月26日   |
| -    | D      | 文档             | 圖 模板         |       |      |           |    |   |      |      |      |    | 8月26日   |
| Ø    |        | 下载             | ■ 视频         |       |      |           |    |   |      |      |      |    | 8月26日   |
|      | 99     |                | ■ 图片         |       |      |           |    |   |      |      |      |    | 9月19日   |
|      | 0      |                | 🖻 文档         |       |      |           |    |   |      |      |      |    | 8月26日   |
| - 0- |        | ±± /ı⊑ /÷ 199  | ■ 下载         |       |      |           |    |   |      |      |      |    | 8月26日   |
| A    | +      | 具他位置           | ■ 音乐         |       |      |           |    |   |      |      |      |    | 8月26日   |
|      |        |                | ■ 桌面         |       |      |           |    |   |      |      |      |    | 六       |
| ?    |        |                |              |       |      |           |    |   |      |      |      |    |         |
| а    |        |                |              |       |      |           |    |   |      |      |      |    |         |
| )    |        |                |              |       |      |           |    |   |      |      |      |    |         |
|      |        |                |              |       |      |           |    |   |      |      |      |    |         |
|      |        |                |              |       |      |           |    |   |      |      |      |    |         |
|      |        |                |              |       |      |           |    |   |      |      |      |    |         |
|      |        |                |              |       |      |           |    |   |      |      |      |    |         |
|      | □∉     | 田 GPG 廖钼加图     | 8            |       |      |           |    | _ | [ret | 14-0 |      |    |         |
|      | - 编    | 辑筛选器设置(E       | )            |       |      |           |    |   | 所有   | 格式   |      |    | •       |
|      | 口带     | 密码保存(W)        |              |       |      |           |    |   |      |      |      |    |         |

图 5-4 保存文件对话框

在保存文件对话框中,可以为文件选择要保存的格式,单击显示"所有格式"的保存文件格式下拉列表框,可以看到 LibreOffice Writer 支持的文件格式,如图 5-5 所示。

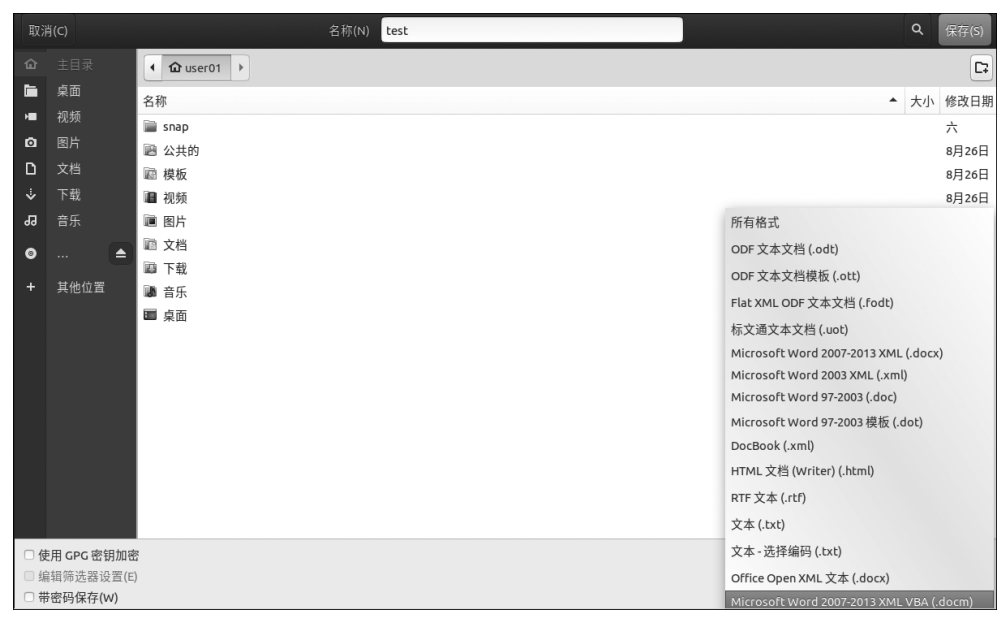

图 5-5 保存文件格式下拉列表框

选择保存为 Microsoft Word 2007-2003 XML VBA(.docm)格式,单击"保存"按钮后, 会出现如图 5-6 所示的对话框,提示进行格式选择,包括 ODF 格式和 Microsoft Word 格式

• 126 •

两种。其中,ODF即开放文档格式,它是一种规范,是基于 XML(标准通用标记语言的子集)的文件格式,因此是为图表、演示稿和文字处理文件等电子文件而设置的。

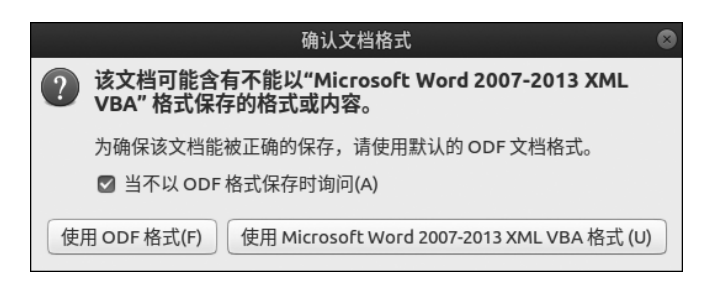

图 5-6 "确认文档格式"对话框

单击"使用 Microsoft Word 2007-2003 XML VBA 格式",则文件保存为.docm 格式,可 以通过 Word 打开在 LibreOffice Writer 中编辑的文件,看到的显示效果同 LibreOffice Writer 中一样。

作为一款办公软件,LibreOffice Writer 具有强大的功能,提供了丰富的功能键和快捷 键。LibreOffice Writer 的功能键如表 5-2 所示,其中包括功能键 F1~F12 与 Ctrl 键和 Shift 键的组合。

| 功 能 键         | 效果          |
|---------------|-------------|
| F2            | 公式编辑栏       |
| Ctrl+F2       | 插入字段        |
| F3            | 执行自动图文集     |
| Ctrl+F3       | 编辑自动图文集     |
| F4            | 打开数据源视图     |
| Shift+F4      | 选择下一个框架     |
| F5            | 打开/关闭导航     |
| Ctrl+Shift+F5 | 打开导航,转到指定页码 |
| F7            | 拼写检查        |
| Ctrl+F7       | 同义词库        |
| F8            | 扩展模式        |
| Ctrl+F8       | 显示隐藏/字段阴影   |
| Shift+F8      | 其他选择模式      |
| Ctrl+Shift+F8 | 方块选择模式      |
| F9            | 更新字段        |
| Ctrl+F9       | 显示字段        |
| Shift+F9      | 计算表格        |

表 5-2 LibreOffice Writer 的功能键

| 功能键            | 效果              |
|----------------|-----------------|
| Ctrl+Shift+F9  | 更新输入字段和输入列表     |
| Ctrl+F10       | 打开/关闭非打印字符的显示   |
| F11            | 打开/关闭样式和格式窗口    |
| Shift+F11      | 创建样式            |
| Ctrl+F11       | 将焦点设置到"应用样式"列表框 |
| Ctrl+Shift+F11 | 更新样式            |
| F12            | 显示编号            |
| Ctrl+F12       | 插入或编辑表格         |
| Shift+F12      | 显示/编号项目符号       |
| Ctrl+Shift+F12 | 隐藏编号/项目符号       |

LibreOffice Writer 的快捷键如表 5-3 所示。

| 表 | 5-3 | LibreOffice | Writer 快捷键 |  |
|---|-----|-------------|------------|--|
|   |     |             |            |  |

| 快捷键              | 功能               |
|------------------|------------------|
| Ctrl+A           | 全选               |
| Ctrl+J           | 两端对齐             |
| Ctrl+D           | 双下画线             |
| Ctrl+E           | 居中               |
| Ctrl+F           | 查找和替换            |
| Ctrl+Shift+P     | 上标               |
| Ctrl+L           | 左对齐              |
| Ctrl+R           | 右对齐              |
| Ctrl+Shift+B     | 下标               |
| Ctrl+Y           | 恢复最后一个操作         |
| Ctrl+0           | 应用默认段落样式         |
| Ctrl+1           | 应用标题1段落样式        |
| Ctrl+2           | 应用标题 2 段落样式      |
| Ctrl+3           | 应用标题 3 段落样式      |
| Ctrl+5           | 1.5 倍行距          |
| Ctrl+加号(+)       | 将选中的文本复制到剪贴板     |
| Ctrl+连字符(-)      | 自定义连字符           |
| Ctrl+Shift+减号(-) | 不间断短线(不能当作连字符使用) |

• 128 •

| 快捷键              | 功能                                          |
|------------------|---------------------------------------------|
| Ctrl+乘号(数字小盘上的*) | 运行宏字段                                       |
| Ctrl+Shift+空格键   | 不间断空格。它不能用于分隔文字,在调整文字时也不会扩展                 |
| Shift+Enter      | 换行不换段                                       |
| Ctrl+Enter       | 手动分页                                        |
| Ctrl+Shift+Enter | 在多栏文本中分栏                                    |
| Alt+Enter        | 在项目符号内插入不带项目符号的新段落;在区域或表格的前面或<br>后面直接插入新的段落 |
| <b>←</b>         | 向左移动光标                                      |
| Shift+←          | 光标和选定内容一起向左移动                               |
| Ctrl+→           | 跳至字(单词)首                                    |
| Ctrl+Shift+←     | 逐字(单词)向左选择                                  |
| $\rightarrow$    | 向右移动光标                                      |
| Shift+→          | 光标和选定内容一起向右移动                               |
| Ctrl+→           | 转到下一字(单词)的起始位置                              |
| Ctrl+Shift+→     | 逐字(单词)向右选择                                  |
| <b>^</b>         | 将光标上移一行                                     |
| Shift+ ↑         | 向上选择行                                       |
| Ctrl+ ↓          | 将光标移到上一段落的起始位置                              |
| Shift+Ctrl+ ↑    | 选定光标到段落的起始位置                                |
| ¥                | 光标向下移动一行                                    |
| Shift+↓          | 向下选择行                                       |
| Ctrl+↓           | 将光标移到下一段落的起始位置                              |
| Shift+Ctrl+↓     | 选定光标到段落的结尾位置                                |
| Home             | 将光标移到行首                                     |
| Shift+Home       | 选择当前位置与行首之间的内容,同时将光标移到行首                    |
| End              | 将光标移到行尾                                     |
| Shift+End        | 选择当前位置与行尾之间的内容,同时将光标移到行尾                    |
| Ctrl+Home        | 将光标移到文档起始位置                                 |
| Ctrl+Shift+Home  | 光标和选中的内容一起移到文档起始位置                          |
| Ctrl+End         | 将光标移到文档结束位置                                 |
| Ctrl+Shift+End   | 光标和选中的内容一起移到文档结束位置                          |
| Ctrl+PageUp      | 在文字和页眉之间切换                                  |

| 快捷键                               | 功 能                           |
|-----------------------------------|-------------------------------|
| Ctrl+PageDown                     | 在文字和页脚之间切换                    |
| Insert                            | 打开/关闭插入模式                     |
| PageUp                            | 向上翻页                          |
| Shift+PageUp                      | 屏幕上的页面和选中的内容一起向上移动            |
| PageDown                          | 向下翻页                          |
| Shift+PageDown                    | 屏幕上的页面和选中的内容一起向下移动            |
| Ctrl+Delete                       | 删除光标至字尾的文字                    |
| Ctrl+Backspace                    | 删除光标至字首的文字;在列表中删除当前段落前面的一个空段落 |
| Ctrl+Shift+Delete                 | 删除光标至句末的文字                    |
| Ctrl+Shift+Backspace              | 删除光标至句首的文字                    |
| Ctrl + 双 击 或 Ctrl + Shift<br>+F10 | 快速固定或取消固定"导航""样式和格式"等窗口       |

用于段落和标题级别的快捷键如表 5-4 所示。

表 5-4 用于段落和标题的快捷键

| 快捷键                    | 效果                                       |
|------------------------|------------------------------------------|
| Ctrl+Alt+ ↑            | 将活动段落或选定的段落向上移动一个段落                      |
| $Ctrl+Alt+ \downarrow$ | 将当前段落或选定的段落向下移动一个段落                      |
| Tab                    | 将标题 1~标题 9 在大纲中向下降一级                     |
| Shift+Tab              | 将标题 2~标题 10 在大纲中向上升一级                    |
| Ctrl+Tab               | 在标题起始位置插入一个制表位。针对所用的窗口管理器可采用 Alt+Tab 组合键 |

用于表格的快捷键如表 5-5 所示。

表 5-5 表格中的快捷键

| 快捷键       | 效  果                                                                          |
|-----------|-------------------------------------------------------------------------------|
| Ctrl+A    | 如果活动单元格是空白的,选择整个表格;否则选择活动单元格的内容,再按一次<br>选择整个表格                                |
| Ctrl+Home | 如果当前单元格是空白的,跳至表格的起始位置;否则按第一次时跳到当前单元格的起始位置,按第二次时跳到当前表格的起始位置,按第三次时跳到文档的起始<br>位置 |
| Ctrl+End  | 如果当前单元格是空白的,跳至表格的结束位置;否则按第一次时跳到当前单元格的结束位置,按第二次时跳到表格的结束位置,按第三次时跳到文档的结束位置       |
| Ctrl+Tab  | 插入一个制表位(仅在表格中)。针对所用的窗口管理器,可采用 Alt+Tab 组合键                                     |
| Alt+箭头键   | 沿着单元格的右/下边缘放大/缩小列/行                                                           |

续表

| 快捷键            | 效  果                                                                                                    |
|----------------|----------------------------------------------------------------------------------------------------|
| Alt+Shift+箭头键  | 沿着单元格的左/上边缘放大/缩小列/行                                                                                                    |
| Alt+Ctrl+箭头键   | 与 Alt+箭头键功能类似,但只能修改活动单元格                                                                                                    |
| Alt+Insert     | 在插入模式中停留 3s。可以使用箭头键插入行/列,使用 Ctrl+箭头键插入单元格                                                                                                    |
| Alt+Del        | 在删除模式中停留 3s。可以使用箭头键删除行/列,使用 Ctrl+箭头键将单元格与相邻单元格合并                                                                                                    |
| Shift+Ctrl+Del | 如果没有选定整个单元格,则删除从光标所在位置到当前句子结尾处的文本;如果<br>光标在单元格结尾处,并且没有选定整个单元格,则删除下一个单元格的内容;如<br>果没有选定整个单元格,并且光标在表格的结尾处,则删除此表格以下的句子,段<br>落的剩余部分将被移到表格的最后一个单元格中;如果表格之后是一个空行,则删<br>除此空行;如果选定一个或多个单元格,则删除包含选中的单元格的整个行;如果<br>完全或部分选定全部行,则删除整个表格 |

## 5.1.2 LibreOffice Calc

LibreOffice Calc 是常用的 LibreOffice 办公组件之一,其作用相当于 Excel。从大型企 业到家庭办公室,各行各业的专业人员都使用电子表格来保存记录、创建商业图表以及处理 数据。LibreOffice Calc 是一个软件电子表格应用程序,它允许用户在组织成行列的单元格 (cell)中输入和处理数据。单元格是单个数据的容器,可以是数量、标签或数学公式。用户 可以执行一组单元格的计算(如加减一列单元格),或根据包含在一组单元格中的数值来创 建图表,甚至可以把电子表格的数据融入文档中来增强专业表现力。

Calc 的启动方法与 Writer 类似,用户可以通过搜索功能找到该组件,方法如图 5-1 所示。运行后,Calc 新建并打开一个空白表格,可以看到光标在闪动。与 Writer 相同,Calc 最上方是标题栏,指明当前打开的文档名称和程序名。在标题栏下面是菜单栏,菜单栏下面是快捷按钮区域、选择列表区域以及单元格计算赋值框。在其下方是纵向和横向的单元格区域。底部和右侧有横向和纵向滚动条。横向滚动条下面是工作表名称选项卡。最底部是一些状态提示信息,如工作表名称、已选择的行列值、输入法状态、显示比例等。LibreOffice Calc 程序主界面如图 5-7 所示。

可以把用 LibreOffice Calc 创建的电子表格保存为多种文件格式,包括 ODF 电子表格的.ods 格式和与 Excel 兼容的.xls 格式,还支持 dBASE 数据库的.dbf 格式、CSV 文本的.csv 格式以及.xml 等格式。此外,用户可以把绘制的图表导出为多种图片文件格式,并把它们加入文本文件、网页和演示文稿中。LibreOffice Calc 能将文件保存为多种格式,在其保存界面上单击显示"所有格式"的保存文件类型下拉列表框,列出所有支持的文件类型,如图 5-8 所示。

与 Excel 一样, Calc 可以在表格中插入图表, 图表类型包括柱形图、条形图、饼图等。可以根据选定的单元格区域将数据显示在图表中。"图表向导"对话框如图 5-9 所示。

在"选择图表类型"列表框中选中"饼图",在"形状"下拉列表框中选择"分离型",选择 "3D 外观"复选框,构造出的饼图如图 5-10 所示。

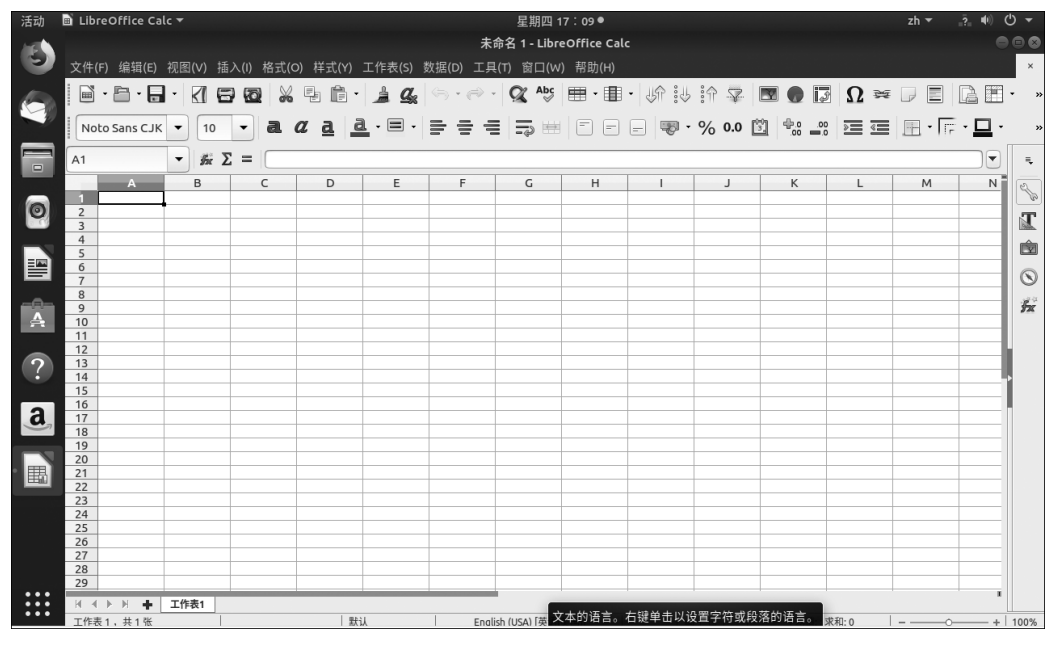

图 5-7 LibreOffice Calc 程序主界面

| 活动 📄 LibreOffice Calc 🕇 |                                                             |                       |                                | 星期四 17:16● | zh 🔻                                         | .?. I | n) (j) 🗕 🗕 |
|-------------------------|-------------------------------------------------------------|-----------------------|--------------------------------|------------|----------------------------------------------|-------|------------|
| 3                       |                                                             | 肖(C)                  | 名称(N) 未命名 1                    |            |                                              | ۹     | 保存(S)      |
|                         |                                                             |                       | <ul> <li>▲ user01 →</li> </ul> |            |                                              |       | 52         |
| No.                     |                                                             | 桌面                    | 名称                             |            | *                                            | 大小    | 修改日期       |
|                         | •                                                           | 视频                    | 🚞 snap                         |            |                                              |       | 六          |
|                         | ۵                                                           | 图片                    | 🗃 公共的                          |            |                                              |       | 8月26日      |
|                         | D                                                           | 文档                    | 122 模板                         |            |                                              |       | 8月26日      |
| 0                       | ÷                                                           | 下载                    | 💼 视频                           |            |                                              |       | 8月26日      |
|                         | 99                                                          | 音乐                    | ■ 图片                           |            | 所有格式                                         |       |            |
|                         | 0                                                           | 🔺                     |                                |            | ODF 电子表格 (.ods)                              |       |            |
| A                       |                                                             | 其他位罟                  | 四 下戦                           |            | ODF 电子表格模板 (.ots)                            |       |            |
|                         |                                                             |                       | 國西                             |            | Flat XML ODF 电子表格 (.fods)                    |       |            |
|                         |                                                             |                       | <u>ж</u> ш                     |            | 标文通电子表格 (.uos)                               |       |            |
| (?)                     |                                                             |                       |                                |            | Microsoft Excel 2007-2013 XML (.xlsx         | )     |            |
|                         |                                                             |                       |                                |            | Microsoft Excel 2003 XML (.xml)              |       |            |
| đ                       |                                                             |                       |                                |            | Microsoft Excel 97-2003 (.xls)               |       |            |
|                         |                                                             |                       |                                |            | Microsoft Excel 97-2003                      |       |            |
|                         |                                                             |                       |                                |            | 数据交换格式 (.dif)                                |       |            |
|                         |                                                             |                       |                                |            | dBASE (.dbf)                                 |       |            |
|                         |                                                             |                       |                                |            | HTML 文档 (Caic) (.ntml)                       |       |            |
|                         |                                                             |                       |                                |            | STLK (.SIK)                                  |       |            |
|                         | 口偵                                                          | 使用 GPG 密钥加            | <b>密</b>                       |            | CSV 文本 (.CSV)                                |       |            |
|                         | - 年                                                         | 鞘筛选器设置( <br>  南田保友(い) | Ε)                             |            | Orrice Open XML 电于衣格 (.XISX)                 | mata  |            |
|                         | □ \\$\\$\\$\\$\\$\\$\\$\\$\\$\\$\\$\\$\\$\\$\\$\\$\\$\\$\\$ |                       |                                |            | Microsoft Excel 2007-2016 XML (已启用宏) (.xlsm) |       |            |

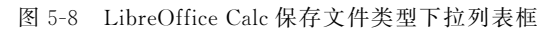